## Ihre Bestellung aufgeben – folgen Sie einfach dem roten Pfeil

| Klicken Sie auf "Anmelder                                                        | 1                                                                                                    |                                                                                           |                                                                                                    |                                              |             |        |
|----------------------------------------------------------------------------------|----------------------------------------------------------------------------------------------------|-------------------------------------------------------------------------------------------|----------------------------------------------------------------------------------------------------|----------------------------------------------|-------------|--------|
| 1 and the second                                                                 |                                                                                                    | Home   Drucken                                                                            | Senden Sitema                                                                                                    | p Anmelden                                   | □ ♡ Deutsch | PayPal |
| les thermes                                                                      |                                                                                                    |                                                                                           |                                                                                                    |                                              |             |        |
| Marian -                                                                         | Über uns Information                                                                                                    | en l                                                                                      | NEW FOR YO                                                                                                    | U E                                          | -shop       | K      |
| Bereits Kunde, bitte Log I                                                       | und Passwort eingeben "Login"                                                                                                    |                                                                                           |                                                                                                    |                                              |             |        |
|                                                                                  | *                                                                                                    | lome   Drucken                                                                            | Senden Stemap                                                                                                    | Anmeiden                                     | ⊽ Deutsch   | PayPal |
| Plager das le plate                                                              | Über uns Informatione                                                                                                    | n N                                                                                       | EW FOR YOU                                                                                                    | ₩<br>J E-s                                   | shop        | Ко     |
| NEUER KUNDE                                                                      | 1                                                                                                    | BEREITS F                                                                                 | KUNDE?                                                                                                    |                                              |             |        |
| Sie sind ein neuer Kunde und wollen e                                            | Benutzerkonto erstellen. L                                                                                                    | oggen sie sich e                                                                          | in um Bestellungen                                                                                                    | vorzunehmen.                                 |             |        |
|                                                                                  | i                                                                                                    | ogin                                                                                      |                                                                                                    |                                              |             |        |
|                                                                                  | -                                                                                                    | asswort                                                                                   | Passwort verger                                                                                                    | ssen?                                        |             |        |
| lesthermes                                                                       | Uber uns Informationen NEW FO                                                                                                    | nin Kanto   Abmelden<br>Nitw<br>R YOU E                                                   | Shop Ko                                                                                                    | 🚾 🌨                                          |             |        |
| WARENKORB<br>Warenkorb (1)                                                       | Warenkorb legen und "weiter     Artere   Ducken   Sender   Banap   M     Deer uns Informationen NEW FO     Der Artikel wurde in den Warenkorb hinzugefügt     ZUR KASSE                                                                                                    | aan Konto   Abmalden<br>Notw<br>R YOU E                                                   | P Deutsch   Paymer 3                                                                                                    | ntakt                                        |             |        |
| WARENKORB<br>Warenkorb (1)                                                       | Warenkorb legen und "weiter     Artere   Ducken   Sender   Benage   M     Uber uns Informationen NEW FO     Der Artikel wurde in den Warenkorb hinzugefügt     OT ZUR KASSE     MEIN WARENKORB                                                                                                    | aan Konto ( Abmalden<br>Deew<br>R YOU E                                                   | P Deutsch   Paymer 3                                                                                                    | ez 😜                                         |             |        |
| WARENKORB<br>Warenkorb (1)                                                       | Warenkorb legen und "Weiter                                                                                                    | en Korts Abmelden<br>rotw<br>R YOU E<br>Einzelpreis mit<br>Steuern                        | P Deutsch   Payner 3                                                                                                    | ntakt                                        |             |        |
| WARENKORB<br>Warenkorb (1)                                                       | Warenkorb legen und "weiter                                                                                                    | Einzelpreis mit<br>Seuern<br>30.00 €                                                      | Menge Summe                                                                                                    | e e                                          |             |        |
| WARENKORB<br>Warenkorb (1)                                                       | Image: Contract of the sector of the sector of the sect | Einzelpreis mit<br>Steuern<br>30.00 €                                                     | Menge Summe                                                                                                    | ■ ●                                          |             |        |
| WARENKORB<br>Warenkorb (1)                                                       | Image: Contract of the series of the series of the seri | Abmolden                                                                                  | Deutsch 1     Perform     Score     Securit     Score     Securit     Score     Securit     Score     Securit     Score     Securit     Score     Score | ■ ● ■ ■ ■ ■ ■ ■ ■ ■ ■ ■ ■ ■ ■ ■ ■ ■ ■ ■      |             |        |
| WARENKORB<br>Warenkorb (1)                                                       | Image: Contract of the series of the series of the seri               | Einzelpreis mit<br>Steuern<br>30,00 €                                                     | Menge Summe<br>3 30,50 C<br>chensumme mit Steuern<br>Steuern<br>Eco-Tax                                                                                                    | ■ ● ■ ■ ■ ■ ■ ■ ■ ■ ■ ■ ■ ■ ■ ■ ■ ■ ■ ■      |             |        |
| WARENKORB<br>Warenkorb (1)<br>Adresse und "Weiter"<br>WARENKORB<br>Warenkorb (1) | Image: Contract of the second second sec                | Einzelpreis mit<br>Steuern<br>30.00 €                                                     | Postsch         Perform []        shop       Kol         -shop       summe         1       30.00 €         chensumme mit Steuern       seuern         steuern       seuern         EU BERECIEVEN       V                                                                                                    | xx €)<br>ntakt<br>0.00 €<br>0.00 €<br>0.00 € |             |        |
| WARENKORB<br>Warenkorb (1)                                                       | Informationen NEW FO     Uber uns Informationen     NEW FO     Der Artikel wurde in den Warenkorb hinzugefügt     Informationen     NEW FO     Der Artikel wurde in den Warenkorb hinzugefügt     Informationen     NEW FO     Informationen     NEW FO     Informationen     NEW FO     Informationen     NEW FO     Informationen     NEW FO     Informationen     NEW FO     Informationen     NEW FO     Informationen     NEW FO     Informationen     NEW FO     Informationen     NEW FO     Informationen     Informationen     NEW FO     Informationen     Informationen     Informationen     Informationen     Informationen     Informationen     Informationen     Informationen     Informationen     Informationen     Informationen     Informationen     Informationen     Informationen     Informationen     I                                                                                                    | Abmoldon<br>Prese<br>R YOU E<br>Einzelpreis mit<br>Steuern<br>30.00 €                     | Pousseh 1       Perform 1        shop       Kol         Menge       Summe         1       30.00 €         chensumme mit Steuern       Seuern         Steuern       Seuern         BERECHYEN       V                                                                                                    | ■ ← ← ← ← ← ← ← ← ← ← ← ← ← ← ← ← ← ← ←      |             |        |
| WARENKORB<br>Warenkorb (1)                                                       | Informationen NEW FO     Uber uns Informationen     Der Artikel wurde in den Warenkorb hinzugefügt     III     ZUR KASSE     MEIN WARENKORB     IIII     Ceschengutsenen 30 6   Perser Einerstein 30 6     Perser Sterestein 30 6     Perser Sterest                                                                                                    | An Korti ( Abmedden<br>Prese<br>R YOU E<br>Einzelpreis mit<br>Steuern<br>30.00 €<br>Zoris | P Dutsch ]       Imperi I        shop       Kol         Menge       Summe         1       30.00 €         chensumme mit Steuern       Steuern         Steuern       Steuern         Steuern       Steuern         Steuern       Steuern         Steuern       Steuern         Steuern       V                                                                                                    | ■ ● ● ● ● ● ● ● ● ● ● ● ● ● ● ● ● ● ● ●      |             |        |
| WARENKORB<br>Warenkorb (1)<br>Adresse und "Weiter"<br>WARENKORB<br>Warenkorb (1) | Informationen NEW FO     Uber uns Informationen     Der Artikel wurde in den Warenkorb hinzugefügt     II ZUR KASSE     MEIN WARENKORB     III Ceschenigutorien 30 6     Erder schletorien 30 6   Erder schletorien 30 6   Erder schletorien 30 6   Erder schletorien 30 6   Erder schletorien 30 6   Erder schletorien 30 6   Erder schletorien 30 6   ADRESSEN   ADRESSEN   Addresse insultigen                                                                                                    | Abmolden<br>Prese<br>R YOU E<br>Einzelpreis mit<br>Steuern<br>30.00 €<br>2015<br>10       | P Deutsch 1       Perform 1        Shop       Kol         Menge       Summe         1       30.00 €         Chensumme mit Steuern       Steuern         Steuern       Eco-Tax         Eto BERECENSEN       V                                                                                                    | ■ ●                                          |             |        |

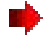

•

## Zahlungsinformationen und "Weiter"

| WARENKORB                                           |                                                                                                    |
|-----------------------------------------------------|----------------------------------------------------------------------------------------------------|
| Warenkorb (1)                                       |                                                                                                    |
|                                                     |                                                                                                    |
|                                                     | 24 ZAHLUNGSINFORMATIONEN                                                                                                    |
|                                                     | ZAHLUNGSMETHODEN                                                                                                    |
|                                                     | Paypal Express Checkout (Mastercard, Visa)                                                                                                    |
|                                                     | ZURDER                                                                                                    |
|                                                     |                                                                                                    |
|                                                     |                                                                                                    |
|                                                     |                                                                                                    |
| Coupons / Aktionen un                               | d "Weiter"                                                                                                    |
| Coupons / Aktionen un<br>WARENKORB<br>Warenkort (1) | d "Weiter"                                                                                                    |
| WARENKORB                                           | d "Weiter"                                                                                                    |
| WARENKORB<br>Warenkorb (1)                          | d "Weiter"                                                                                                    |
| Coupons / Aktionen un<br>WARENKORB<br>Warenkort (1) | d "Weiter"<br>1 208 KASSE<br>ADRESSEN<br>1 BEERNETHODE<br>2 ZAHLENCOMPORMATIONEN<br>2 COUPONS / AKTIONEN                                                                                                    |
| Coupons / Aktionen un<br>WARENKORB<br>Warenkot (1)  | d "Weiter"                                                                                                    |
| Coupons / Aktionen un<br>WARENKORB<br>Warenkort (1) | d "Weiter"<br>(1 2/18 KASSE<br>ADRESSEN<br>1 BET BUITH-HODE<br>1 BET BUITH-HODE<br>2 COUPONS / AKTIONEN<br>VERWENDEN SIE EINEN CODE / GUTSCHEIN<br>Verwise im Bestz eines Gescherigutschens sind, bitte her eingeber: |
| Coupons / Aktionen un<br>WARENKORB<br>Warenkorb (1) | d "Weiter"                                                                                                    |

Überprüfung der Bestellung und Haken bei Verkaufsbedingungen setzen und "Weiter"

| Ceschenkgutschein 30 €     1     Verlugbar     30       Zwischensumme mit Steuern     Steuern 0.0%       Gesamtsumme ohne Steuern |
|----------------------------------------------------------------------------------------------------|
| Zwischensumme mit Steuern<br>Steuern 0.0%<br>Gesamtsumme ohne Steuern                                                             |
| Steuern 0.0%<br>Gesamtsumme ohne Steuern                                                                                          |
| Gesamtsumme ohne Steuern                                                                                                    |
|                                                                                                    |
| Gesamtsumme mit Steuern                                                                                                    |
| Gesamtsumme mit Steuern<br>Méthode de palement : Paypal Express Checkout (Mastercard, Visa)                                       |

Sie werden nun zur Bezahlseite von Paypal weitergeleitet auf der Sie entweder mit Ihrem Paypalkonto oder Ihrer Kreditkarte (Visa oder MasterCard) bezahlen können.

Nach Abschluss der Bezahlung erhalten Sie von Paypal UND von Les Thermes eine Bestätigung.